## Cash + Miles のご利用方法について

\*タイ国際航空運航便(TG3 ケタ便)のみご利用いただけます

1. 航空券予約/購入 タイ国際航空ホームページよりお手続きをしてください

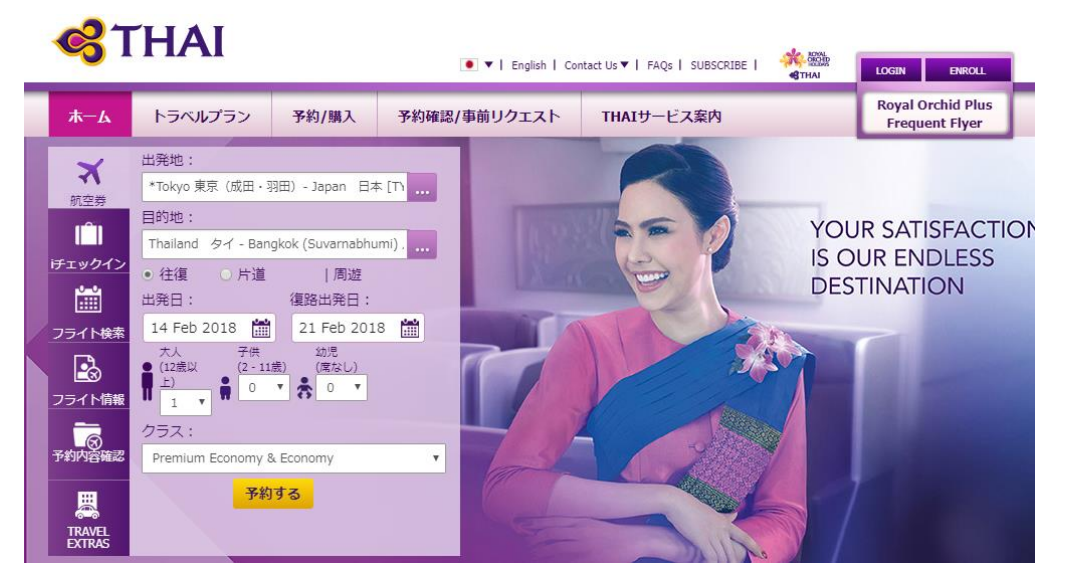

① 出発地・目的地・(往復・片道・周遊)出発日・復路出発日・(大人・子供・幼児)・クラスを選び
 → 予約する をクリック

\*バンコク以遠のフライトがある場合は周遊をお選びください (例:羽田-バンコク-シドニーバンコク-羽田)

- ② ご希望のフライト選択し 次へ
- ③ 性別・お名前・連絡先・メールアドレスを入力し 次へ
- ④ 支払い 運賃・条件等をご確認ください。内容が正しければ 次へ
- ⑤ 下記のとおり、支払い画面が表示されます
- 2. 支払い画面

|                                                         | 現在お支払い                           | 処理中です。                 |                                   |                         |               |            |
|---------------------------------------------------------|----------------------------------|------------------------|-----------------------------------|-------------------------|---------------|------------|
|                                                         | THAI AIRWA                       | YS INTERN              | ATIONAL                           |                         |               |            |
|                                                         | 予約完了日/時:                         | 07/12/2017 11          | 1:53:40 (GMT +7)                  |                         |               |            |
|                                                         | 予約番号:::                          | QUEFXR                 |                                   |                         |               |            |
| THAI                                                    | Fare Amount                      | 87,590 JPY             |                                   |                         |               |            |
| American express will be<br>accepted only safekeys card | 出発国・通貨・おª<br>い。□その手数料()          | 手持ちのクレジット<br>こ関してはクレジッ | トカードの種類によっては、ク<br>ハウード発行銀行(会社)にご研 | レジットカード発行銀行(会<br>認ください。 | 社)が手数料を課す場合があ | りますのでご注意下さ |
| 本人【2011サービス SafeKey<br>にご登録されたAMEXカードの<br>みご利用可能です。     |                                  |                        |                                   |                         |               |            |
| ⊕ ∰ <sup>\$</sup> Cash+Miles                            |                                  |                        |                                   |                         |               |            |
| - クレジットカード                                              | Union For Union F                | Pay                    | PayPal                            |                         |               |            |
| ※すべて半角英数字で入力<br>ご利用可能クレジットカー                            | してください。<br>ド <b>VISA</b> Maserca |                        | CAN O DISCOVER                    |                         |               |            |
| <u>Cash+Miles</u> を                                     | クリックして                           | ください -                 | → ログイン画面                          | 面が表示される                 | ます            |            |

| Cash+Miles |            |             |              |               |
|------------|------------|-------------|--------------|---------------|
|            | SS5555     |             | Login Cancel |               |
| R          | OP メンバーID, | PIN コード(パスワ | ード)を入力し、Logi | n をクリックしてください |

| Welcome<br>Miles Available : 4,434 Miles<br>Select Passanger                                                                                                    | v                  |      |    |
|----------------------------------------------------------------------------------------------------|--------------------|------|----|
| Adult<br>Ok 2.5k<br>Fare : 56,790 JPY<br>Miles Usage : 2,500 Miles<br>Cash Usage : 54,570 JPY<br>Total Usage : 54,570 JPY + 2,500 Miles<br>Total Usage : 54,570 JPY + 2,500 Miles | sk<br>Cancel Miles | 3.5k | 4k |
| <ol> <li>ご搭乗者様を確認</li> </ol>                                                                                                    |                    |      |    |

- ② 利用マイル数をバーメニューよりお選びください
- ③ □Terms&Conditions に図し
- ④ Confirm Mile をクリックし支払いにお進みください
- \* 航空券のお値段により、最大利用マイルに制限がございます。ご利用可能マイルはこちらに表示されます。

【上記表示例の場合】 航空券運賃(Fare) : 56,790JPY 使用マイル数(Mile Usage) : 2,500 マイル **支払金額(Cash Usage)** : **54,570JPY** 

\*利用マイル数はご購入される航空券の種類に応じて換算されます。一定の換算レートではございません。

| V/SA 🌨 🗱 🗮 🛈 decimer U.A.T                                            | P                                                                         | Please confirm mile                                                                                         |
|-----------------------------------------------------------------------|---------------------------------------------------------------------------|----------------------------------------------------------------------------------------------------|
| カード番号                                                                 |                                                                           | カード名義人(必須入力)                                                                                                |
| 0000 0000 0000 0000                                                   |                                                                           | カード名義人 (必須)                                                                                                 |
| 有効期限                                                                  |                                                                           | CVV/CVV2                                                                                                    |
| MM/YY                                                                 |                                                                           |                                                                                                    |
| カード発行国                                                                |                                                                           | カード発行会社(必須)                                                                                                 |
|                                                                       |                                                                           |                                                                                                    |
| カード発行国                                                                |                                                                           | ▼ カード発行会社(必須)                                                                                               |
| カード発行国<br>出発国・道賀・お手持ちのクレ<br>数料に関してはクレジットカー                            | ・ジットカードの種類によっては<br>- ド発行銀行(会社)にご確認くだ<br>支払い                               | <ul> <li>カード発行会社(必須)</li> <li>ホ.クレジットカード発行銀行会社)が手数料を課す場合がありますのでご注意下さい。そのは<br/>さい。</li> <li>を中止する</li> </ul> |
| カード発行国<br>出発国・通貨・お手持ちのクレ<br>数料に関してはクレジットカー<br>E-WALLET<br>Main コンビニ決済 | ・ジットカードの種類によっては<br>・ド発行銀行(会社)にご確認くだ<br>支払い<br>② 。 ご #<br>③<br>③<br>『<br>③ | ・     カード発行銀行(会社)が手数料を課す場合がありますのでご注意下さい。そのできい。       を中止する     支払いを確定する                                     |

クレジットカード情報の必要事項をご記入いただき 支払いを確定する をクリックしてください

以上でお手続きは完了です